# RCHR Club Eligibility Roster (CER)

All teams must complete their Club Eligibility Roster (CER), the list of competitors or potential competitors, on RegattaCentral by **June 30, 2016 at 11:59pm**. If you would like to add an athlete to your team's CER after this date, you will be subject to the <u>Schedule B fee structure</u> listed on the RCHR website. To find more about all rules and regulations pertaining to the RCHR regattas, visit their website at <u>www.henleyregatta.ca</u>.

### Activating a Team's CER

Coaches will need to follow the steps below to activate their team's CER for the RCHR and/or RCHR Masters:

- 1. Login to your RegattaCentral account
- 2. Click 'add regatta' in the header of the Regatta Calendar & Entries box

| Genici                                     | u y f                                                             | IJS ▼   Semings ▼   Su                                                                             |
|--------------------------------------------|-------------------------------------------------------------------|----------------------------------------------------------------------------------------------------|
| Regatta Ca                                 | lendar & Englies add regatta                                      | Affiliations add affiliation                                                                       |
| Upcoming                                   | Previous                                                          | Anytown Rowing Club (ANY) roster roles                                                             |
| This year<br>The 134th R<br>overview   reg | oyal Canadian Henley Masters Regatta Sun, Jul 31st 🖨              | Registrations (Clubs, Clinics, Camps & Rentals)<br>Anytown Rowing Club View Details   Reservations |
|                                            | Add Regatta                                                       | 8                                                                                                  |
|                                            | Select a regatta                                                  |                                                                                                    |
|                                            | hed                                                               | ۹ .                                                                                                |
|                                            | The 134th Royal Canadian Henley Regatta (08/02/16 in St. Catharin | es, ON) Cancel                                                                                     |

- a. NOTE: you may skip this step if you have already added the regatta(s) to your calendar
- 3. Select either the Royal Canadian Henley Regatta or the Royal Canadian Henley Masters Regatta
- 4. Confirm your email preferences and click Add Regatta

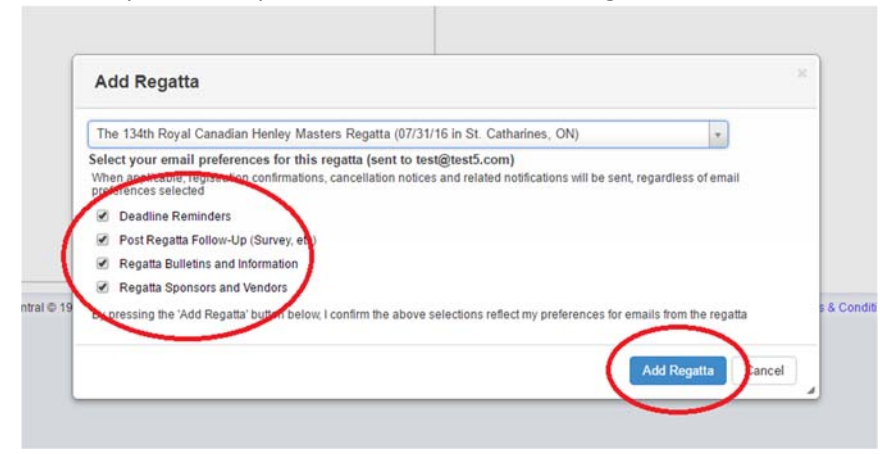

5. Click the 'eligibility roster' link under the regatta in your Regatta Calendar & Entries box

| RegattaCentral #                                                                                                    | ome R   | legattas  | Results            | Clubs                 | Programs                        | Learn-To-Row                         | Camps & Clinic | s Volunteer    |
|----------------------------------------------------------------------------------------------------|---------|-----------|--------------------|-----------------------|---------------------------------|--------------------------------------|----------------|----------------|
| Search Q 🎐 f                                                                                                    |         |           |                    |                       |                                 | Proxy                                | TJS ▼   Settin | gs 🔻   Support |
| Regatta Calendar & Entries add regatta<br>Upcoming Previous                                                         |         |           | Affiliati          | ons add<br>Rowing (   | affiliation<br>Club (ANY)       |                                      | roster         | roles          |
| This year<br>The 134th Royal Case dow Hanley Masters Regatta<br>overview ( register eligibility roster ) orgetition | Sun, Ju | ul 31st 😄 | Registr<br>Anytown | ations (C<br>Rowing C | lubs, Clinics<br>lub View Detai | , Camps & Renta<br>Is   Reservations | ils)           |                |

a. **NOTE**: If you are a Coach and do not see the complete team roster, contact RegattaCentral directly at 614-360-2922 to gain Coach Level Access.

6. To remove an athlete from the team's CER, check the box to the left of their name and click the **Remove** button

| 11                                 |                                                                                            |                                                                        |                                                                   |                         | Account                     |         |
|------------------------------------|--------------------------------------------------------------------------------------------|------------------------------------------------------------------------|-------------------------------------------------------------------|-------------------------|-----------------------------|---------|
| Regist Caradian<br>Receipt Ingatts | 134th Royal Cana<br>16 » sprint » Martindale Waterway<br>y Canadian Henley Regatta Joint ( | adian Henley Ma<br>ays » St. Catharines, ON (CAN)<br>Committee         | sters Regatta                                                     | 72<br>Entries           | 19 0<br>Clubs 25 / 15       | egister |
| D INFORMATION                      | Eligibility Roster: Anyt                                                                   | own Rowing Club                                                        |                                                                   |                         |                             |         |
| Overview                           |                                                                                            | -                                                                      |                                                                   |                         |                             |         |
| Vews                               | Roster Dead<br>The list below is                                                           | line and Requirements<br>your roster of eligible athletes. I           | t includes all athletes from your                                 | roster added by Jun 3   | 0, 2016 (or have been ad    | ded     |
| Contacts                           | and assessed the                                                                           | Henley roster fee).                                                    |                                                                   |                         | 50.50.00 bill (             |         |
| Sponsors                           | additional fee.                                                                            | (see section 10) only athletes ad                                      | ided to your Regattacentral rost                                  | er by Jun 30, 2016 11   | 159159 PM are eligible for  | no      |
| listory                            | Notes:                                                                                     |                                                                        |                                                                   |                         |                             |         |
| /enue                              | The entry for Fee Calculation                                                              | m will automatically calculate an<br>on: Roster fees are calculated as | d add applicable roster fees.<br>of the date an athlete was addei | d to your roster and no | ot the date of your entry ( | ie.     |
| /olunteer                          | the earlier da                                                                             | te is used)                                                            |                                                                   |                         |                             |         |
| Event List                         | A Athlata                                                                                  |                                                                        |                                                                   | Evonte                  |                             |         |
| Clubs                              | + USBaurinati                                                                              | A LostName                                                             | A First Name                                                      | + Devine                | A Caving                    |         |
| Entries                            | € USROWING#                                                                                | ⊊ Last Name                                                            | ♥ First Name                                                      | ⇒ Rowing                | ≑ Coxing                    |         |
| Heat Sheet/Draw                    |                                                                                            | July                                                                   | Ann                                                               | 0                       | 0                           |         |
| Results                            | $\frown$                                                                                   | July                                                                   | Beth                                                              | 0                       | 0                           |         |
|                                    |                                                                                            | July                                                                   | Julia                                                             | 0                       | 0                           |         |
| REGISTRATION                       | 0                                                                                          | July                                                                   | Marianne                                                          | 0                       | 0                           |         |
| Dates & Deadlines                  | 9                                                                                          | July                                                                   | Robert                                                            | 0                       | 0                           |         |
| Rules & Eligibility                |                                                                                            | July                                                                   | Sally                                                             | 0                       | 0                           |         |
| Registration Form                  | Remove                                                                                     |                                                                        |                                                                   |                         |                             |         |
| My Entries                         |                                                                                            |                                                                        |                                                                   |                         |                             |         |
| My Invoice                         |                                                                                            |                                                                        |                                                                   |                         |                             |         |

a. **NOTE**: You should only remove an athlete from the team's CER if you are 100% sure they will not compete at either the Royal Canadian Henley Regatta or the Royal Canadian Henley Masters Regatta.

## Adding an athlete to the team's CER

#### Adding an Athlete to a Canadian or non-USRowing member organization's roster

Follow the steps below to add an athlete to the team's CER:

1. Click the '**roster'** link beside the team in the Affiliations box located in the upper right corner of your account homepage

| RegattaCentral Home Regatias                                 | Results Clubs Programs Learn-To-Row Camps & Clinics Voluntee    |
|--------------------------------------------------------------|-----------------------------------------------------------------|
| Search Q 😏 f                                                 | i TJS ▼   Setings ▼   Suppor                                    |
| Regatta Calendar & Entries add regatta                       | Affiliations ald affiliation<br>Annowin Rowing Caup (ANY) roles |
| This year<br>The 134th Royal Canadian Henley Masters Regatta | Registrations (Clubs, Clinics, Camps & Rentals)                 |
| overview ( register ) eigibility rooter ( competition        | Anytown Rowing Club View Details   Reservations                 |
|                                                              |                                                                 |
|                                                              |                                                                 |
|                                                              |                                                                 |
|                                                              |                                                                 |
|                                                              |                                                                 |
|                                                              |                                                                 |

2. Click the 'Add' icon in the tool bar of the roster

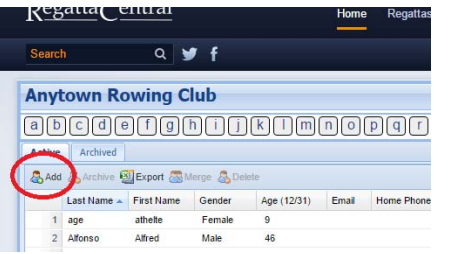

- 3. Complete the First Name, Last Name, Gender and Birth Date fields
- 4. Click Submit

#### Adding an Athlete to a USRowing member organization's roster

Follow the steps below to add an athlete to the team's CER:

1. Click the '**roster'** link beside the team in the Affiliations box located in the upper right corner of your account homepage

| <u>RegattaCentral</u>                                                                              | Home Regattas                          | Results Clubs  | Programs Learn-T           | o-Row Camps & Clinics Volunteer |
|----------------------------------------------------------------------------------------------------|----------------------------------------|----------------|----------------------------|---------------------------------|
| Search Q 🍠 f                                                                                       |                                        |                |                            | i TJS ▼   Settings ▼   Support  |
| Regatta Calendar & Entries add regatta                                                             |                                        | Affiliations   | d affiliation              | $\frown$                        |
| Upcoming Previous                                                                                  | Anysown Rowing Club (ANY) roster roles |                |                            |                                 |
| ten i zeur rogen zundenn mont findstet singena.<br>ontow i register i elphity rotter i conpetition | Sen, Jul Stat 🥰                        | Anytown Rowing | Club View Details   Reserv | atons                           |

2. Click the 'Add' icon in the tool bar of the roster

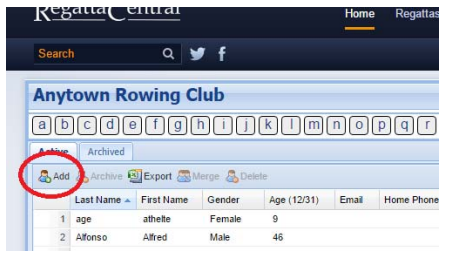

- 3. Select the Yes option in the Current or New Member pop-up
- 4. Select the desired Member Search option and complete the fields

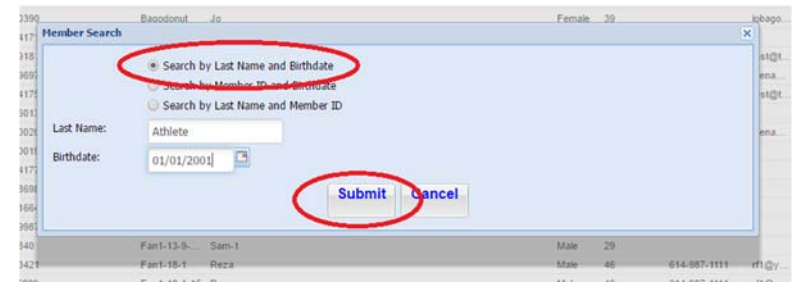

- 5. Click Submit
- 6. Select the matching record and click Add to Club

If you need further assistance, contact <u>support@regattacentral.com</u> or 614.360.2922.